# **Projets Raspberry**

## Damgan

23 juillet 2019

# Installation de la raspbian

- Déziper le fichier berryboot-20150916-pi2-only dans la carte SD
- Insérer la carte dans la respbian
- Connecter écran, clavier, souris, réseau et secteur au boitier
- La carte démarre et propose l'installation de raspbian
- Configurer le fuseau horaire et le type de clavier (europe/paris, fr)
- Téléchargement et installation automatique de la raspbian
- Un fois installée, rebooter la carte, le système est prêt à fonctionner.

## **Serveur NAS**

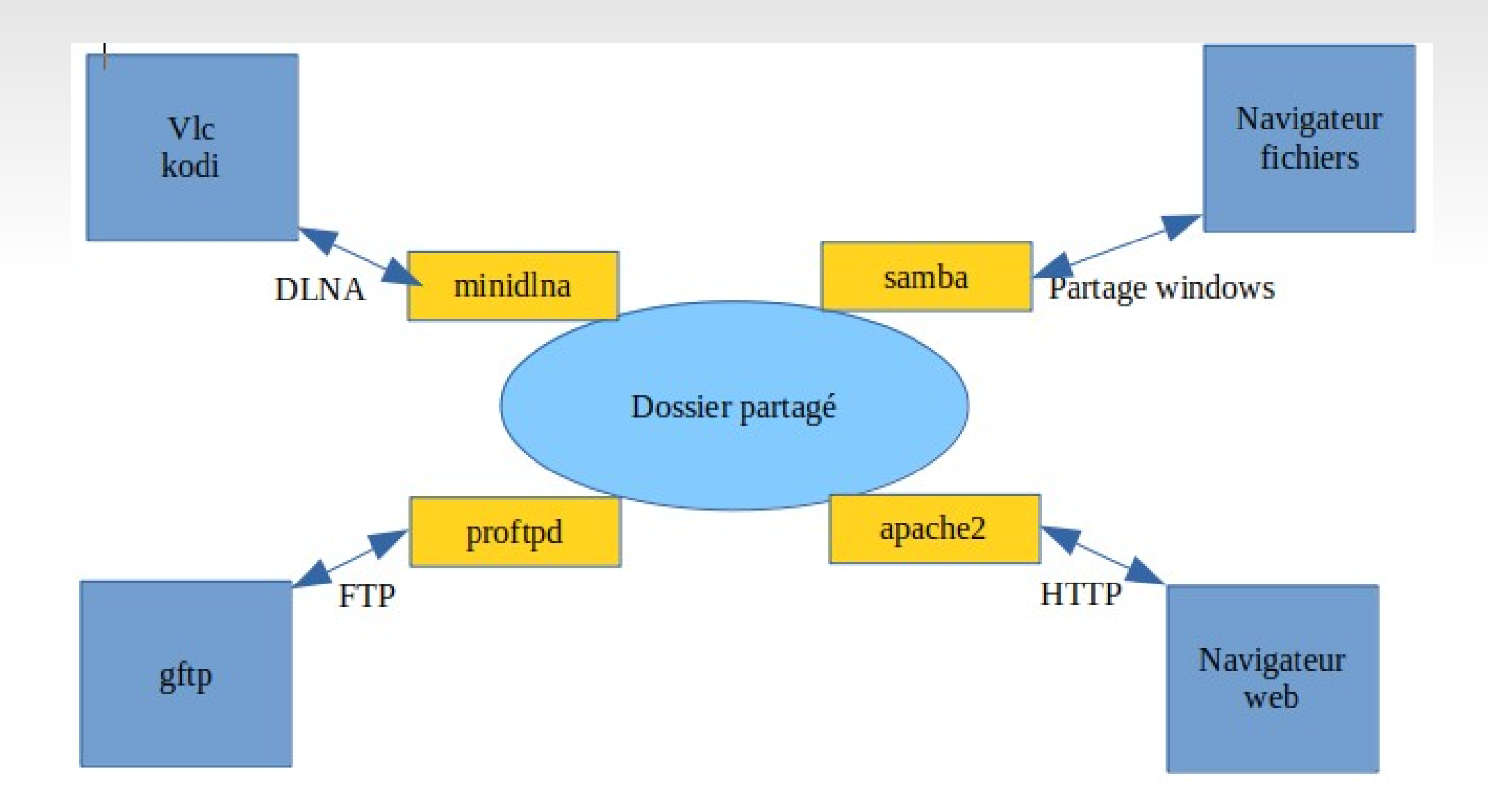

# **Mini DLNA**

**Installation** sudo apt-get install minidlna

Configuration

### sudo nano /etc/minidlna.conf

media\_dir=A,/home/public/Music media\_dir=P,/home/public/Pictures media\_dir=V,/home/public/Videos friendly\_name=Raspberry BC inotify=yes

#### Démarrage

# service minidlna start

Upon the fist run, the media library will be built. This may take a while depending on how many files you have, once it's done you shouldn't have to do it again though.

#### Lancement au démarrage de la machine :

# update-rc.d minidlna defaults

## **KODI**

|                                              | 💠 KODI 🖞     | rom debian |                      |                                           |                                                                    |
|----------------------------------------------|--------------|------------|----------------------|-------------------------------------------|--------------------------------------------------------------------|
| ሳ                                            | \$           | م          |                      |                                           |                                                                    |
| ••••                                         | Movies       |            |                      |                                           |                                                                    |
|                                              | TV shows     |            |                      |                                           |                                                                    |
| A                                            | Music        |            | Your library is cur  | rently empty. In orde                     | er to populate it with your pers                                   |
| <b>,</b> ,,,,,,,,,,,,,,,,,,,,,,,,,,,,,,,,,,, | Music videos | 5          | "Files" section, add | a media source and<br>indexed you will be | configure it. After the source h<br>a able to browse your library. |
|                                              | TV           |            |                      | Enter files section                       | Remove this main menu item                                         |
|                                              | Radio        |            |                      |                                           |                                                                    |
|                                              | Add-ons      |            |                      |                                           |                                                                    |
|                                              | Pictures     |            |                      |                                           |                                                                    |
|                                              | Videos       |            |                      |                                           |                                                                    |

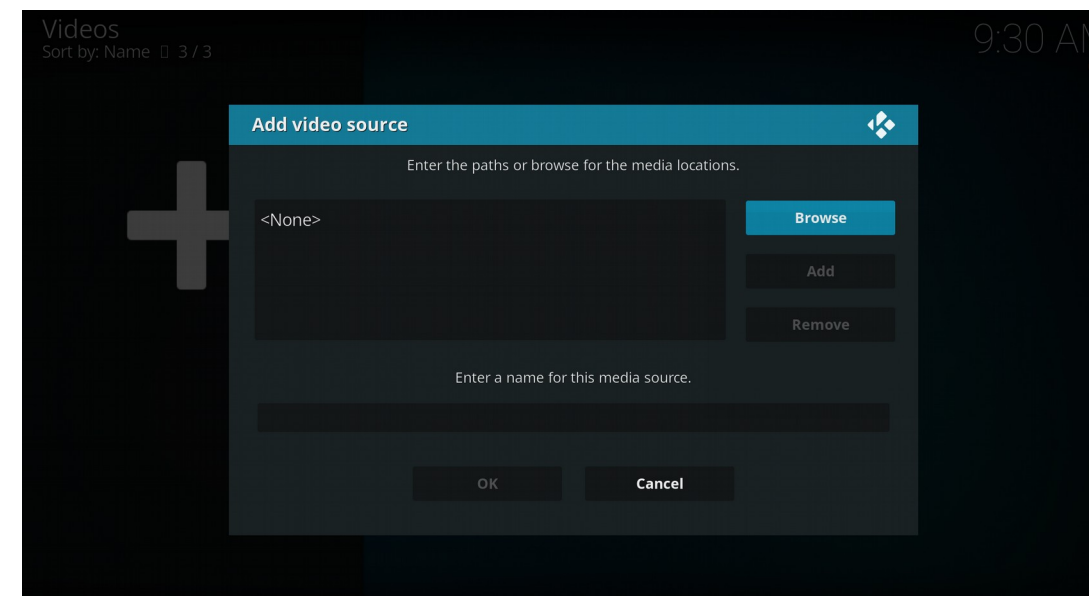

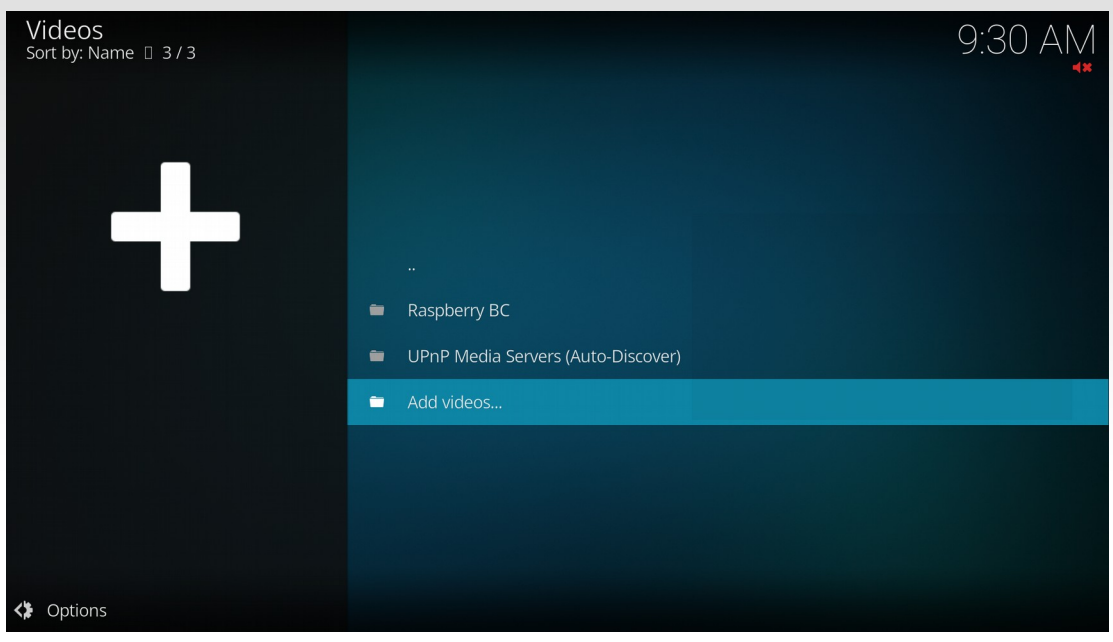

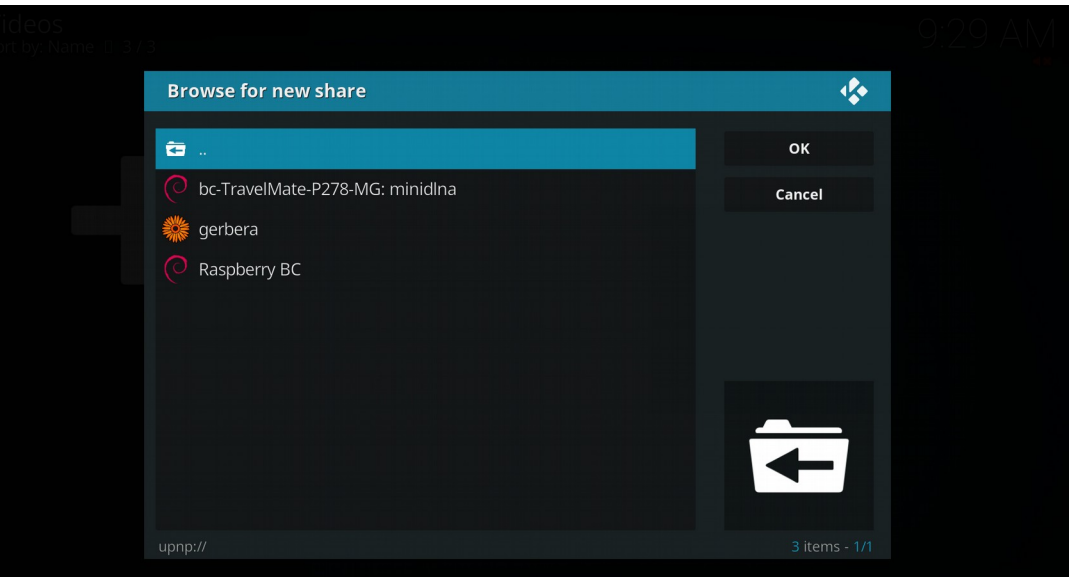

# Proftpd

### Installation : sudo apt-get install proftpd Configuration :/etc/proftpd/proftpd.conf

## **Client : gftp**

Installation :sudo apt-get install gftp

### UselPv6 ServerName ServerType

DefaultRoot

ServerType standalone # Use this to jail all users in their homes

on

"Debian"

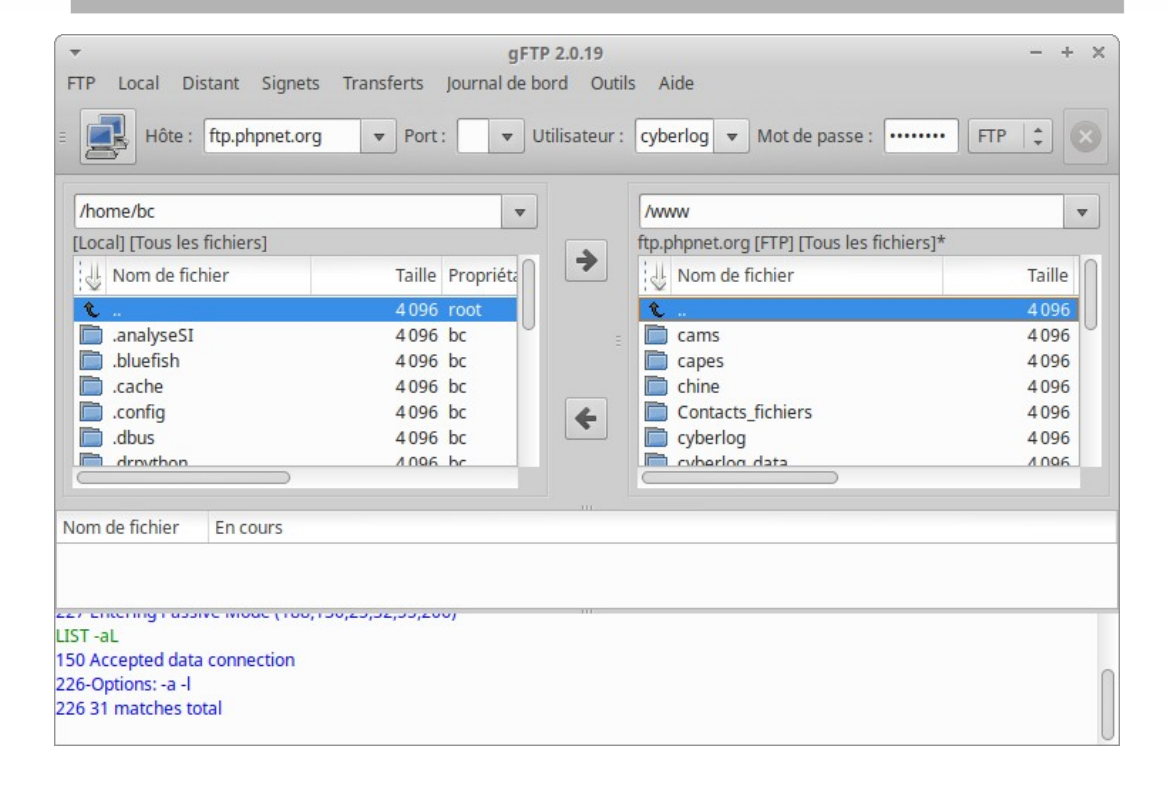

# **Serveur WEB apache2**

Installation : apt-get install apache2

Configuration :/etc/apache2/conf-available/partage.conf

Alias /partage /home/partage <Directory /home/partage> Options FollowSymLinks Indexes MultiViews # DirectoryIndex index.php AllowOverride none #Order allow,deny #Allow from all Require all granted </Directory>

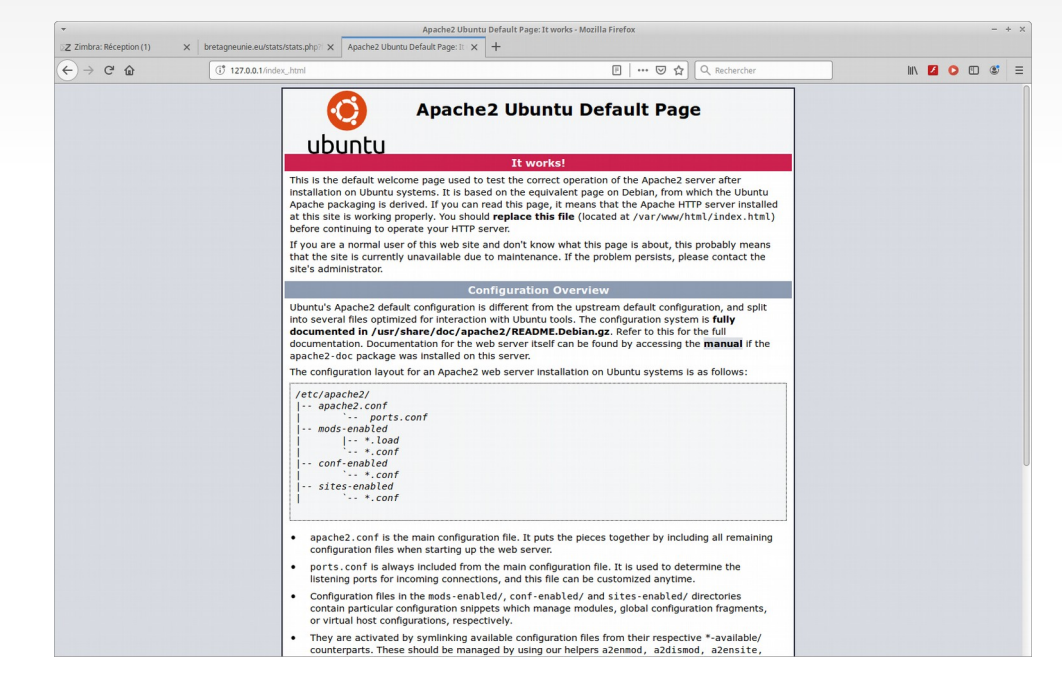

Lancement /etc/init.d/apache2 start/stop/restart/status

# Munin

### Installation : sudo apt-get install munin

### Visualisation : http://127.0.0.1/munin

### cat /etc/apache2/conf-available/munin.conf

Alias /munin /var/cache/munin/www <Directory **/var/cache/munin/www**> Require local Options None </Directory>

ScriptAlias /munin-cgi/munin-cgi-graph /usr/lib/munin/cgi/munin-cgi-graph <Location /munin-cgi/munin-cgi-graph>

Require local <IfModule mod\_fcgid.c> SetHandler fcgid-script </IfModule> <IfModule !mod\_fcgid.c> SetHandler cgi-script

</Location>

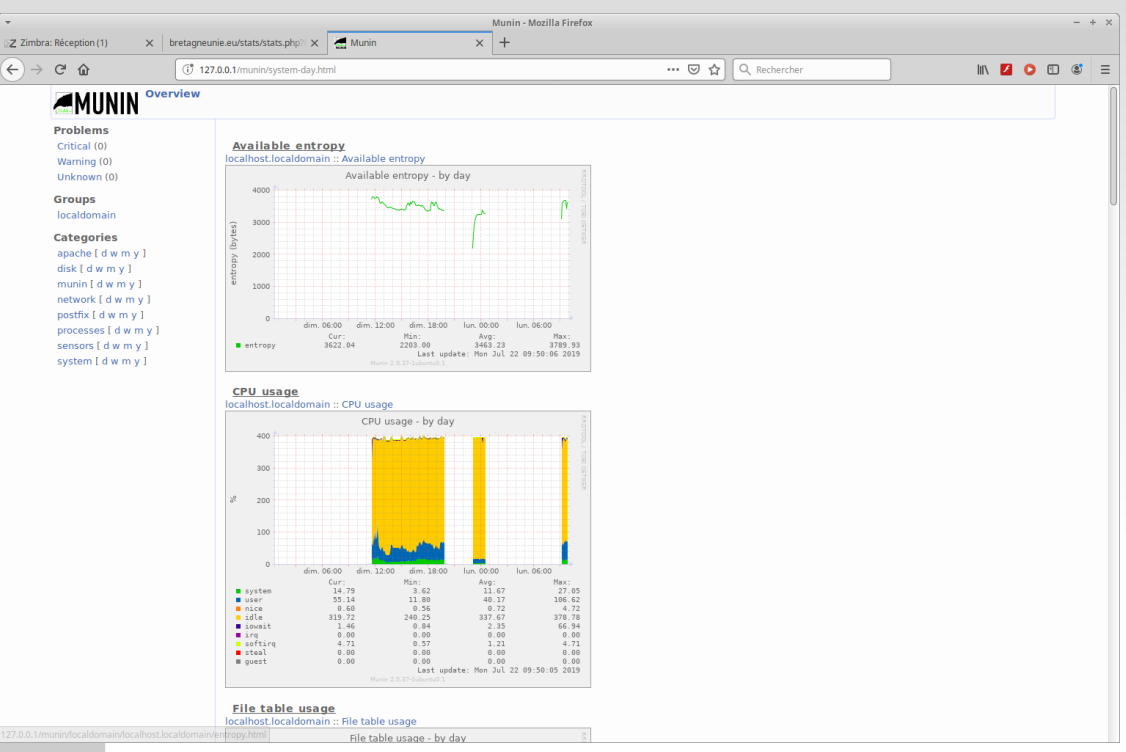

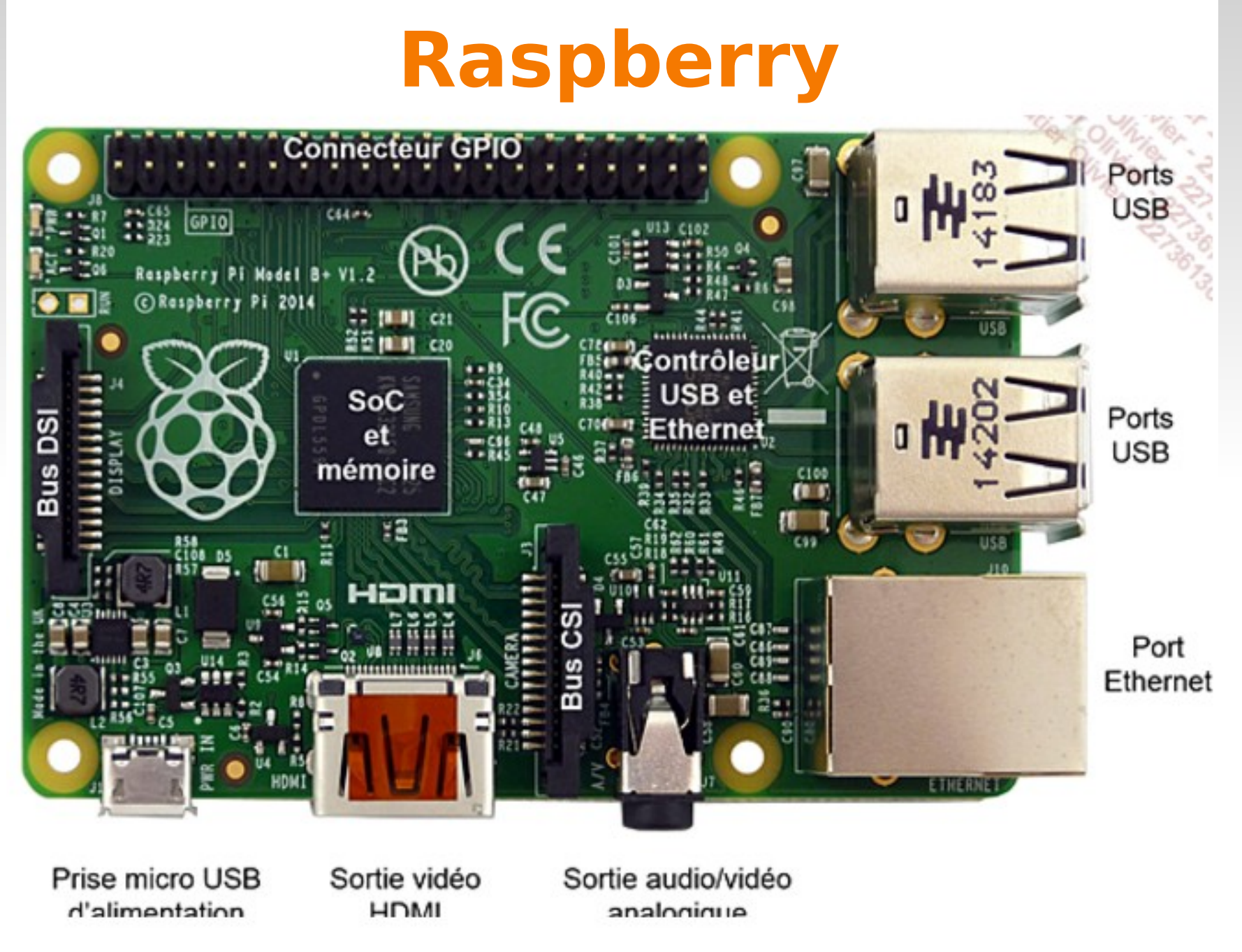

https://sailoog.gitbooks.io/openplotter-documentation/content/en/getting\_started.html

### GPIO (General Purpose Input/Output) Entrée-sortie à usage général

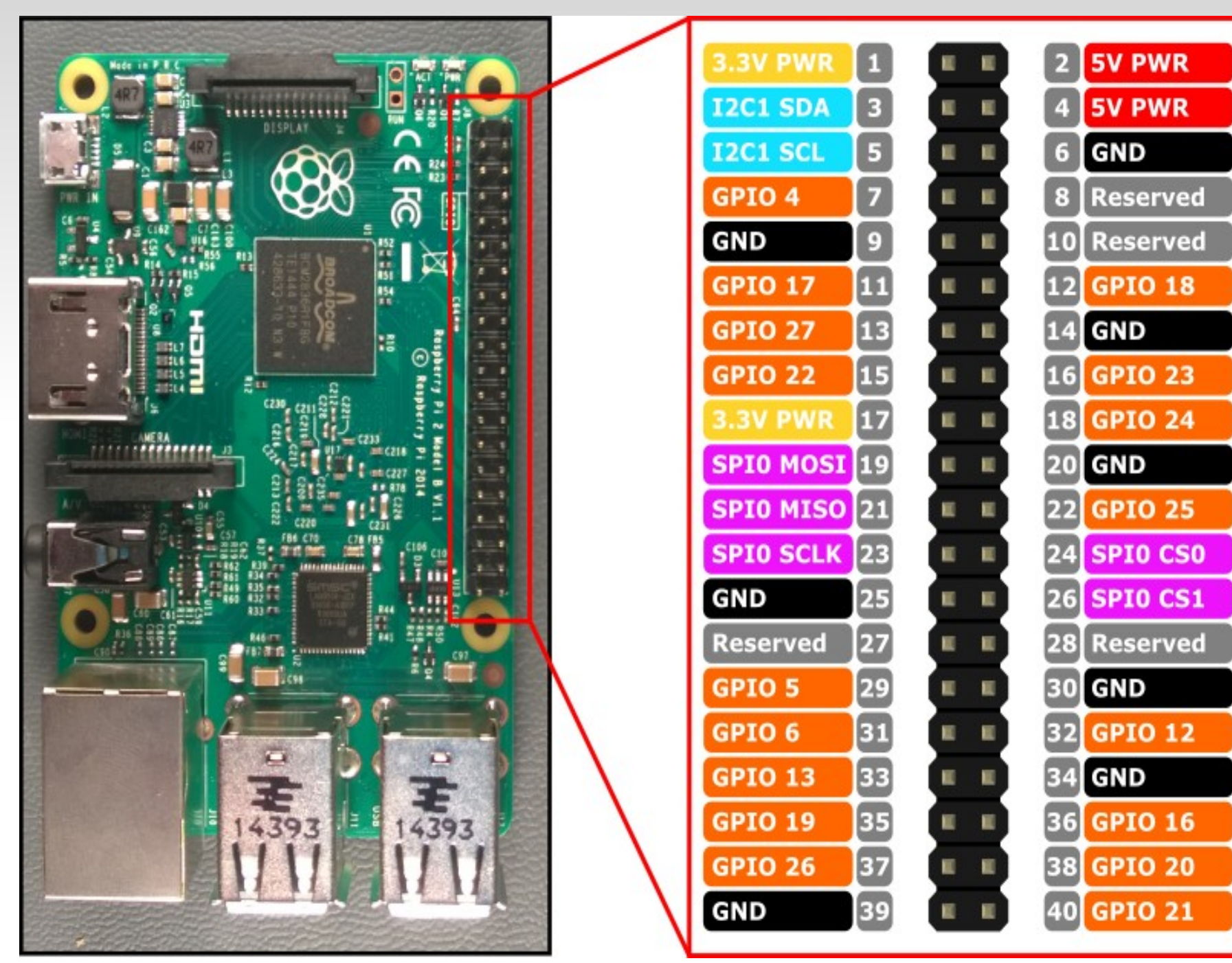

## Jeedom

| waet https://aithub.com/ieedom/core/tree                   | e/release/install                                                                      | pi@raspberrypi: ~                                                                                                    |                                                                   |
|------------------------------------------------------------|----------------------------------------------------------------------------------------|----------------------------------------------------------------------------------------------------|-------------------------------------------------------------------|
| chmod +x install.sh                                        | ,,                                                                                     | <pre>Checking for webserver cache optimization ************************************</pre>                                           | electrotoile.eu                                                   |
| sudo ./install.sh                                          |                                                                                        | <pre>PHP is already optimized, using : OPcache ************************************</pre>                                           | *                                                                 |
|                                                            | Macouel + Sui Historique ≣ Général + ■ Plugina +                                       | <pre>************************************</pre>                                                                                     | *<br>ing update-rc.d<br>*<br>*<br>*<br>*<br>*<br>*<br>*<br>*<br>* |
|                                                            | Aucun obșt racine triveri<br>Bi vous ne carez pas quoi<br>Mes premiers pas dans Jeedom | (@ he pins pi                                                                                                    |                                                                   |
| admin                                                      |                                                                                        | Eiemeerue dass Jeedan, et mersi d'avair choisi oct autil pour vone habitat connecsit. Voio 3 guides pour bien débuter avec Jeedon : |                                                                   |
| •••••                                                      | Duick de demarrage                                                                     | Documentation de demanage                                                                                                    |                                                                   |
| Enregistrer cet ordinateur<br>J'ai oublié mon mot de passe |                                                                                        |                                                                                                    |                                                                   |
| → Connexion                                                | ×                                                                                      |                                                                                                    | <b>b</b>                                                          |

http://sarakha63-domotique.fr/jeedom-installation-premiers-pas/ https://electrotoile.eu/jeedom\_raspberry\_raspbian.php

# **Domoticz installation**

• installer le paquet : libusb-0,1,so,4 avec synaptic

- sudo cp domoticz.sh /etc/init.d/domoticz
- sudo chmod +x /etc/init.d/domoticz
- sudo update-rc.d domoticz defaults
- sudo systemctl daemon-reload

#### **Dépendances :**

libusb-0.1-4 bibliothèque de programmation de l'USB en espace utilisateur

#### Problème libcurl4 sur la 18,04

/usr/lib/x86\_64-linux-gnu/libcurl.so.4: version `CURL\_OPENSSL\_3' not found (required by /home/bc/domoticz/domoticz) sudo apt-get install libcurl3

- Editer le script de démarrage: sudo nano /etc/init.d/domoticz
- USERNAME=pi : Remplacer pi par votre nom d'utilisateur

### • Démarrage et arrêt de domoticz

- sudo /etc/init.d/domoticz start / stop / restart / status
- Accès à domoticz : http://127.0.0.1:8080

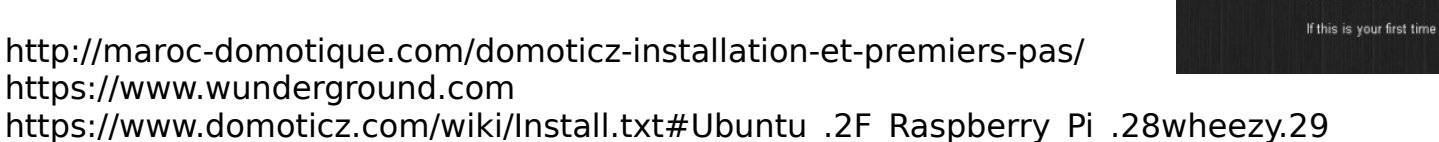

### Modification Langue: menu « Setup » puis « Settings »

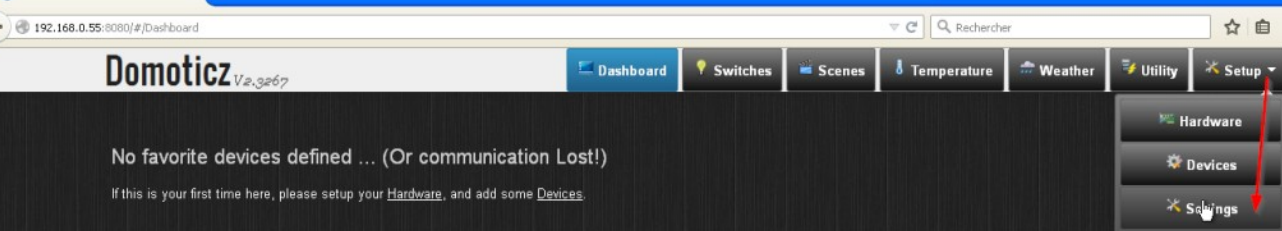

# **Domoticz : capteurs carte mère**

| Matériel | Activé:<br>Nom:                | <b>✓</b><br>motherboard                                                                                                    |
|----------|--------------------------------|----------------------------------------------------------------------------------------------------|
|          | Туре:                          | Motherboard sensors                                                                                                    |
|          | Délai d'attente de<br>données: | Désactivé<br>En indiquant un délai d'attente, le périphérique matériel redémarrera si aucune donnée n'est reçue pendant ce délai.<br>N'activez pas cette option pour les périphériques ne recevant pas de données ! |
|          |                                | Ajouter                                                                                                    |

### Dispositifs

| Afficher | 25 ~ | entrée | s           |          |         |                      |          |               |        |        |          | Re    | cherche : |                     |   |
|----------|------|--------|-------------|----------|---------|----------------------|----------|---------------|--------|--------|----------|-------|-----------|---------------------|---|
| × 8      |      | Idx ≎  | Matériel 🗘  | id 🗘     | Unit \$ | Nom                  | ≎ Type ≎ | ≎ Sous-type ≎ |        | Donnée | ⇒ that < | ; 🗖 🗘 |           | Dernier contact     | - |
| 🗆 🚧      |      | 3      | motherboard | 0000044D | 1       | CPU_Usage            | General  | Percentage    | 34.98% |        | -        | -     | 🕑 🧷 🔲     | 2017-10-17 22:19:59 |   |
|          |      | 4      | motherboard | 0001     | 1       | Internal Temperature | Temp     | LaCrosse TX3  | 50.0 C |        | -        | -     | 🕑 🦉 🔲     | 2017-10-17 22:19:39 |   |
| 🗆 🚧      |      | 5      | motherboard | 0000044C | 1       | Memory Usage         | General  | Percentage    | 27.01% |        | -        | -     | 🕑 🧷 🔲     | 2017-10-17 22:19:09 |   |
| 🗆 🏁      |      | 6      | motherboard | 0000044E | 1       | HDD /                | General  | Percentage    | 37.19% |        | -        | -     | 🕤 🦉 🔁     | 2017-10-17 22:18:39 |   |
| 🗆 🚧      |      | 7      | motherboard | 0000044F | 1       | HDD /home            | General  | Percentage    | 31.04% |        | -        | -     | 🕑 🧷 🔲     | 2017-10-17 22:18:39 |   |
|          |      | 8      | motherboard | 00000450 | 1       | HDD /boot/efi        | General  | Percentage    | 41.63% |        | -        | -     | 🕤 🦉 🔁     | 2017-10-17 22:18:39 |   |
| -        |      |        |             |          |         |                      |          |               |        |        |          |       | -         |                     |   |

| Domoticz V1.1396                                                                         | Accueil | 📍 Interrupteur <del>s</del>                             | 🖙 Groupes & Scènes                        | 8 Températures | 🏛 Météo                                         | 💱 Mesures                                            | imes Configuration $	imes$ |
|------------------------------------------------------------------------------------------|---------|---------------------------------------------------------|-------------------------------------------|----------------|-------------------------------------------------|------------------------------------------------------|----------------------------|
| Jan 28 2014 14:48:09, Aube: 07:12:00, Crépuscule: 19                                     | :12:00  |                                                         |                                           |                |                                                 |                                                      |                            |
| Groupes & Scènes:                                                                        |         |                                                         |                                           |                |                                                 |                                                      |                            |
| Chauffage en mode économique                                                             |         |                                                         |                                           |                |                                                 |                                                      |                            |
| Last Seen: 2014-01-28 14:09:25                                                           |         |                                                         |                                           |                |                                                 |                                                      |                            |
| Lumières et interrupteurs:                                                               |         |                                                         |                                           |                |                                                 |                                                      |                            |
| Electrovanne 1                                                                           |         | Lampe du Salon                                          |                                           | Ver            | ntilation                                       |                                                      |                            |
| On<br>Last Seen: 2013-07-19 08:39:28                                                     |         | Off<br>Last Seen: 2014-0                                | 01-28 14:47:02                            | *              | On<br>Last Seen: 201                            | 4-01-28 14:47:51                                     |                            |
| Capteurs de température:                                                                 |         |                                                         |                                           |                |                                                 |                                                      |                            |
| Salon 19°                                                                                | / 33%   | Bureau                                                  | 26                                        | ° / 30% Cha    | ambre Parer                                     | nt                                                   | 19.2° / 37%                |
| 19° C, Humidjté: 33 % (Sec)<br>Point de rosée: 2.36° C<br>Last Seen: 2014-01-28 14:47:41 |         | 26° C, Humidité<br>Point de rosée:<br>Last Seen: 2014-0 | : 30 % (Sec)<br>7.09° C<br>01-28 14:47:01 |                | 19.2° C, Hum<br>Point de rose<br>Last Seen: 201 | idité: 37 % (Sec)<br>ee: 4.15° C<br>4-01-28 14:48:05 |                            |
| Capteurs météo:                                                                          |         |                                                         |                                           |                |                                                 |                                                      |                            |
| Salon 85                                                                                 | 6 hPa   |                                                         |                                           |                |                                                 |                                                      |                            |
| 856 hPa, Prédiction: Précipitations<br>Last Seen: 2014-01-28 14:47:41                    |         |                                                         |                                           |                |                                                 |                                                      |                            |

# Relais, beeper, GPS, TNT

### Relais :

broche **gnd : gnd** 14 de la raspberry broche du milieu : **gpio** 12 de la raspberry

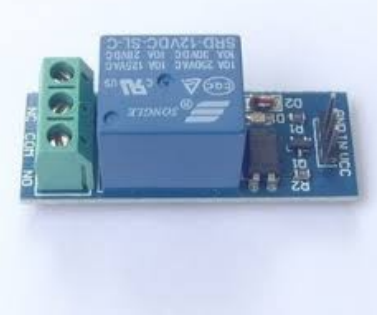

## Beeper :

gnd sur gnd et le gpio su VCC

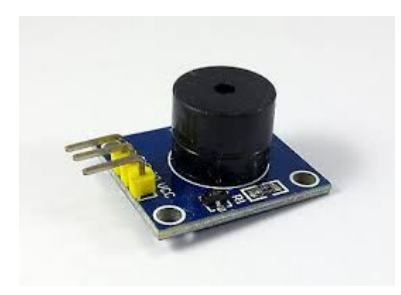

GPS :

https://forum.ubuntu-fr.org/viewtopic.php?id=977251

sudo apt-get install gpsd gpsd-clients (xgps ou cgps)

\$> sudo service gpsd stop \$> sudo gpsd -G /dev/ttyUSB0 soit refaire la configuration de démarrage \$> sudo dpkg-reconfigure gpsd en mettant -G a l'étape 4

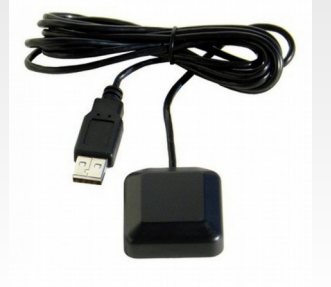

TNT:

sudo apt-get install dvb-apps sudo apt-get install librtlsdr0 gr-osmosdr sudo apt-get install kaffeine sudo modprobe dvb-usb-rtl28xxu

w\_scan -c FR -X >  $\sim$ /channels.conf vlc -vvv  $\sim$ /channels.conf

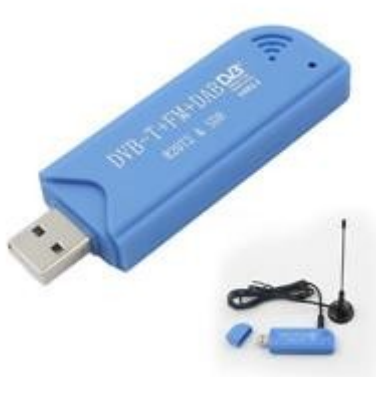

## Domotique

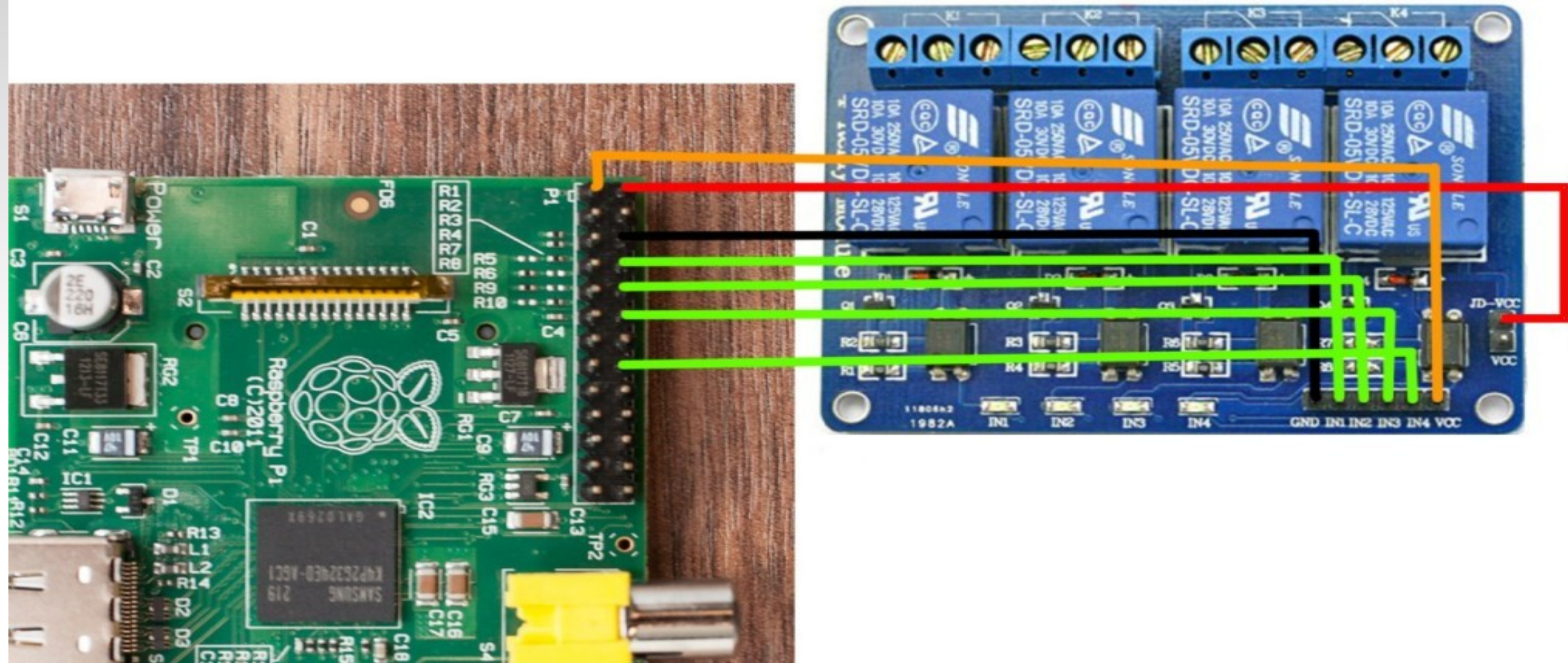

Pour piloter les broches GPIO il faut utiliser la librairie Wiring PI

Carte relais

### Câblage de l'IMU, des capteurs d'environnement et sondes Temp Inertial measurement unit (centrale à inertie)

### bus I2C (Inter Integrated Circuit)

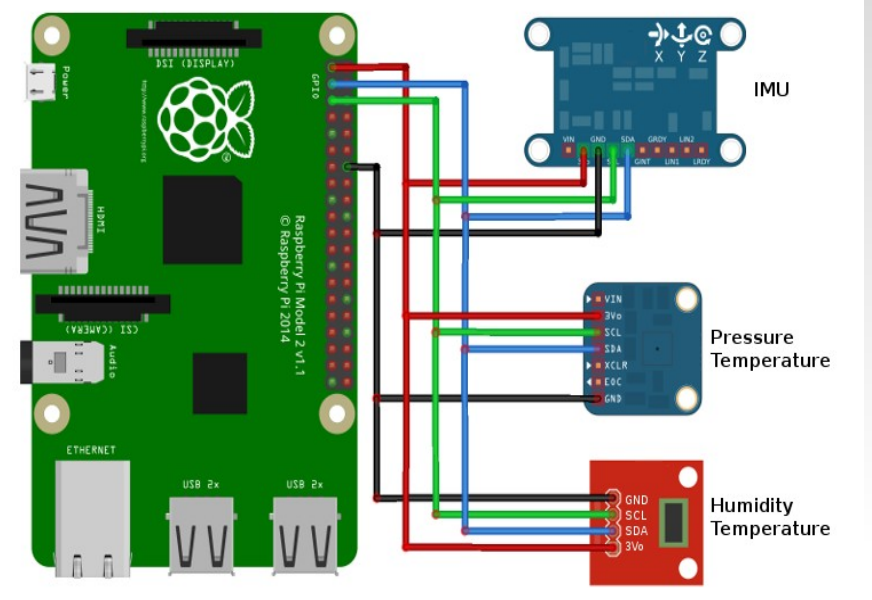

Outils pour communiquer avec les périphériques i2c en Python (python-smbus) et outils de diagnostic (i2c-tools) : **sudo apt-get install -y python-smbus i2c-tools** 

tester si les modules sont bien chargés Ismod | grep i2c\_

La commande **i2cdetect** permet de connaitre l'adresse du périphérique sur le bus i2c.

Le bus i2c permet de connecter jusqu'à 255 appareils. Pour les Pi 3 et Pi 2 (modèles A, B, B+) et le Pi Zero : **sudo i2cdetect -y 1** 

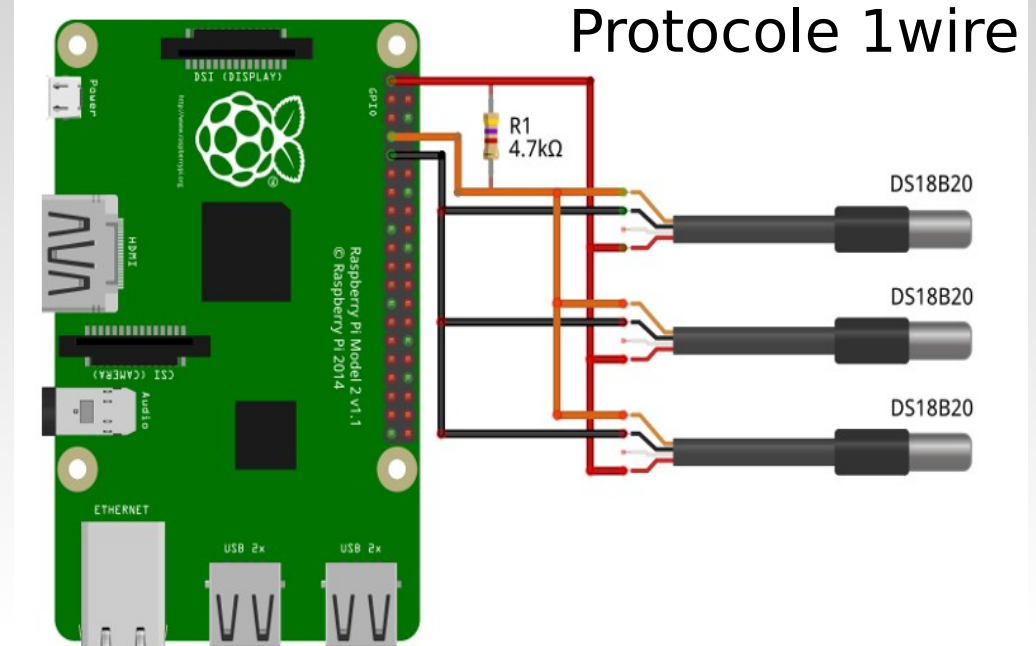

iwsensors add

cat /sys/bus/w1/devices/28-051760ad81ff/w1\_slave 6e 01 4b 46 7f ff 0c 10 ad : crc=ad YES 6e 01 4b 46 7f ff 0c 10 ad t=22875

sensor id + nom group environment keys environment.inside.temperature

#### If you want to change the GPIO pin: **sudo nano /boot/config.txt** At the end of the file you should see a line like this **dtoverlay=w1-gpio** replace it by **dtoverlay=w1-gpio,gpiopin=17 (broche 11)** where x is your desired GPIO pin. Save and reset.

https://www.framboise314.fr/suivre-la-temperature-dun-nichoir-un-raspberry-pi-et-deux-sondes-ds18b20/

### Activer le bus i2c du Raspberry Pi 3 ou du Pi Zero W

https://projetsdiy.fr/activer-bus-i2c-raspberry-pi-3-pi-zero-w/

#### sudo raspi-config

| Change User Passwor | d Change password for the | default user (pi)                     | P1 Camera   | Enable/Disable connection    | n to the Raspberry Pi Camera             |
|---------------------|---------------------------|---------------------------------------|-------------|------------------------------|------------------------------------------|
| Hostname            | Set the visible name fo   | r this Pi on a network                | P2 SSH      | Enable/Disable remote con    | mmand line access to your Pi using SSH   |
| Boot Options        | Configure options for s   | tart-up                               | P3 VNC      | Enable/Disable graphical     | remote access to your Pi using RealVNC   |
| Localisation Option | s Set up language and reg | ional settings to match your location | P4 SPI      | Enable/Disable automatic     | loading of SPI kernel module             |
| Interfacing Options | Configure connections to  | p peripherals                         | P5 12C      | Enable/Disable automatic     | loading of I2C kernel module             |
| Overclock           | Configure overclocking    | for your Pi                           | P6 Serial   | Enable/Disable shell and     | kernel messages on the serial connection |
| Advanced Options    | Configure advanced sett   | ings                                  | P7 1-Wire   | Enable/Disable one-wire .    | interface                                |
| Update              | Update this tool to the   | latest version                        | P8 Remote G | PIO Enable/Disable remote ac | cess to GPIO pins                        |
| About raspi-config  | Information about this    | configuration tool                    |             |                              |                                          |
|                     |                           |                                       |             |                              |                                          |
| ~5                  | elect>                    | <finish></finish>                     |             | -Falacts                     | Racks                                    |

```
sudo reboot
sudo apt-get install -y python-smbus i2c-tools
pi@raspberrypi:~ $ lsmod | grep i2c_
i2c_bcm2835 6433 0
i2c_dev 6642 0
i2cdetect permet de connaitre l'adresse du
périphérique sur le bus i2c.
```

Le bus i2c permet de connecter jusqu'à 255 appareils. Pour les Pi 3 et Pi 2 (modèles A, B, B+) et le Pi Zero, exécutez sudo i2cdetect -y 1

| pi@ra | sp | ber | ryp | )i:~ | - \$ | suc | i ot | 2cc | lete | ect | - y | 1 |   |   |   |   |
|-------|----|-----|-----|------|------|-----|------|-----|------|-----|-----|---|---|---|---|---|
|       | 0  | 1   | 2   | 3    | 4    | 5   | 6    | 7   | 8    | 9   | а   | b | С | d | е | f |
| 00:   |    |     |     |      |      |     |      |     |      |     |     |   |   |   |   |   |
| 10: - | -  |     |     |      |      |     |      |     |      |     |     |   |   |   |   |   |
| 20: - | -  |     |     | 23   |      |     |      |     |      |     |     |   |   |   |   |   |
| 30: - | -  |     |     |      |      |     |      |     |      |     |     |   |   |   |   |   |
| 40: - | -  |     |     |      |      |     |      |     |      |     |     |   |   |   |   |   |
| 50: - | -  |     |     |      |      |     |      |     |      |     |     |   |   |   |   |   |
| 60: - | -  |     |     |      |      |     |      |     |      |     |     |   |   |   |   |   |
| 70: - | -  |     |     |      |      |     |      |     |      |     |     |   |   |   |   |   |

# Dupliquer sa télécommande

Installer LIRC : Linux Infrared Remote Control : **sudo apt-get install lirc** Pour définir lirc\_dev & lirc\_rpi : **sudo nano /etc/modules** Et rajoutez à la fin : *lirc\_dev lirc\_rpi gpio\_in\_pin=23 gpio\_out\_pin=22* 

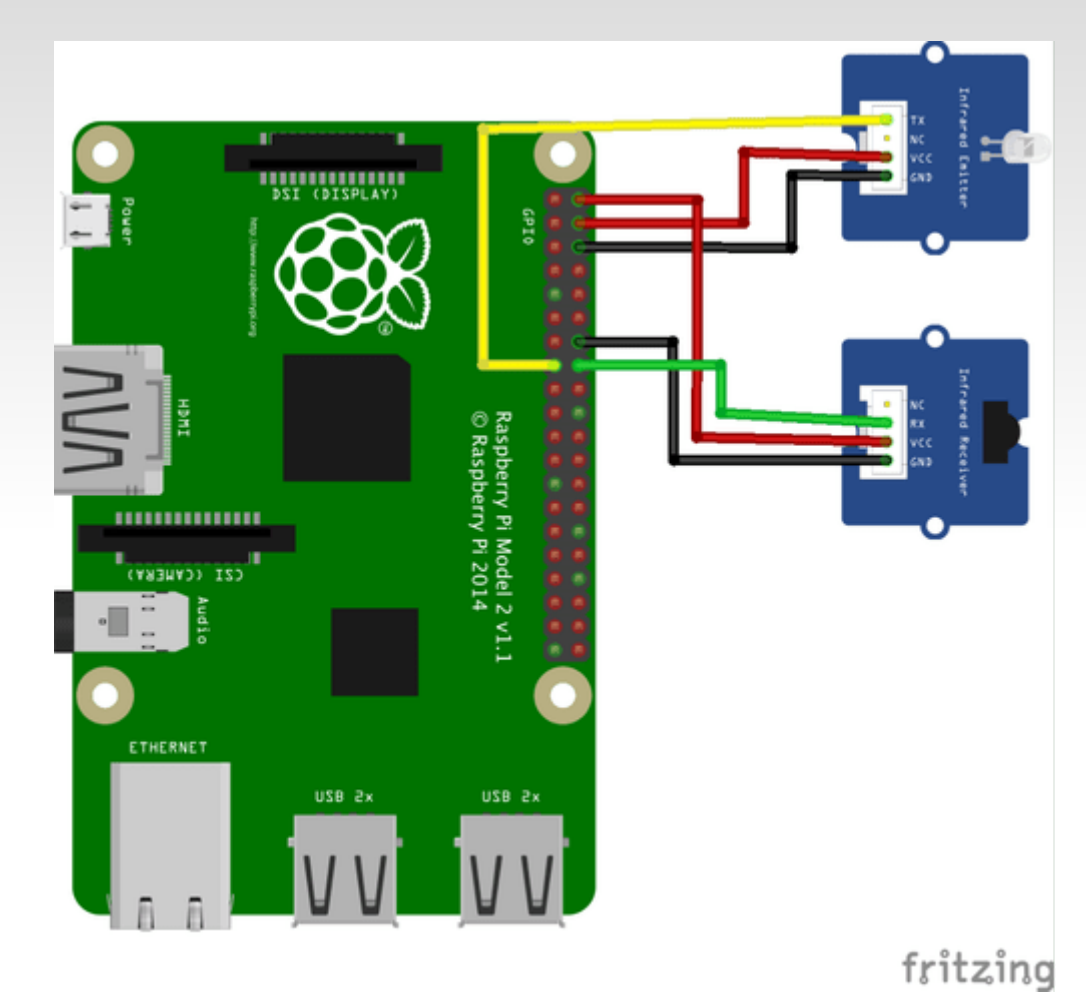

https://anderson69s.com/2015/08/04/raspberry-pi-dupliquer-sa-telecommande-ir/ https://carlarotwang.wordpress.com/2015/07/17/capturer-les-codes-ir-avec-un-raspberry/ https://www.raspberrypi.org/forums/viewtopic.php?t=27417

## **Codes touches télécommande**

#### https://www.planete-domotique.com/blog/wp-content/uploads/2013/02/irrecord\_command.txt

| KEY 102ND<br>KEY 102ND<br>KEY 102ND<br>KEY 102NDNELSDOWN<br>KEY 10CHANNELSUP<br>KEY 1<br>KEY 2<br>KEY 2<br>KEY 3<br>KEY 4<br>KEY 5<br>KEY 6<br>KEY 7<br>KEY 8<br>KEY 8<br>KEY 9<br>KEY A0<br>KEY A0<br>KEY A0<br>KEY A0<br>KEY A0<br>KEY A0<br>KEY A0<br>KEY A0<br>KEY A0<br>KEY A0<br>KEY A0<br>KEY A0<br>KEY A0<br>KEY A0<br>KEY A0<br>KEY BACKSLASH<br>KEY BACKSLASH<br>KEY BACKSLASH<br>KEY BACKSLASH<br>KEY BACKSLASH<br>KEY BACKSLASH<br>KEY BACKSLASH<br>KEY BACKSLASH<br>KEY BACKSLASH<br>KEY BACKSLASH<br>KEY BACKSLASH<br>KEY BACKSLASH<br>KEY BACKSLASH<br>KEY BACKSLASH<br>KEY BACKSLASH<br>KEY BACKSDACE<br>KEY BACKSLASH<br>KEY BACKSDACE<br>KEY BACKSDACE<br>KEY BACKSDACE<br>KEY BACKSDACE<br>KEY BACKSDACE<br>KEY BACKSDACE<br>KEY BACKSDACE<br>KEY BALDOTO<br>KEY BRLDOTH<br>KEY BRLGHTNESSUP<br>KEY BRLGOT10<br>KEY BRLDOT3<br>KEY BRLDOT3<br>KEY BRLDOT3<br>KEY BRLDOT3<br>KEY BRLDOT4<br>KEY BRLDOT5<br>KEY BRLDOT5<br>KEY BRLDOT6<br>KEY BRLDOT7<br>KEY BRLDOT8<br>KEY CALC<br>KEY CALC<br>KEY CALC<br>KEY CANCEL<br>KEY CHANNELLOWN<br>KEY CHANNELLOWN<br>KEY CLEAR | KEY_CLOSECD<br>KEY_COFFEE<br>KEY_COMPOSE<br>KEY_COMPOSE<br>KEY_CONTECT<br>KEY_CONTECT<br>KEY_CONTECT<br>KEY_CONTECT<br>KEY_COT<br>KEY_CUT<br>KEY_CUT<br>KEY_CUT<br>KEY_DASHBOARD<br>KEY_DELEOS<br>KEY_DELEOS<br>KEY_DELETE<br>KEY_DELETEFILE<br>KEY_DELETEFILE<br>KEY_DIRECTORY<br>KEY_DIRECTORY<br>KEY_DOCUMENTS<br>KEY_DOCLLAR<br>KEY_DOT<br>KEY_E<br>KEY_EDT<br>KEY_E<br>KEY_EDT<br>KEY_EDT<br>KEY_ESTCCD<br>KEY_EMAIL | KEY_ENTER<br>KEY_ENTER<br>KEY_EQUAL<br>KEY_EQUAL<br>KEY_EQUAL<br>KEY_EQUAL<br>KEY_ENT<br>KEY_F10<br>KEY_F11<br>KEY_F13<br>KEY_F13<br>KEY_F14<br>KEY_F14<br>KEY_F16<br>KEY_F16<br>KEY_F17<br>KEY_F18<br>KEY_F18<br>KEY_F21<br>KEY_F21<br>KEY_F22<br>KEY_F22<br>KEY_F23<br>KEY_F24<br>KEY_F3<br>KEY_F4<br>KEY_F5<br>KEY_F6<br>KEY_F7<br>KEY_F8<br>KEY_F18<br>KEY_F10<br>KEY_F10<br>KEY_F10<br>KEY_F10<br>KEY_F10<br>KEY_F22<br>KEY_F22<br>KEY_F22<br>KEY_F23<br>KEY_F24<br>KEY_F2<br>KEY_F3<br>KEY_F4<br>KEY_F5<br>KEY_F10<br>KEY_F10<br>K | KEY_FORWARDMAIL<br>KEY_FRAMEFORWARD<br>KEY_FRONT<br>KEY_GAMES<br>KEY_GOTO<br>KEY_GRAPHICSEDITOR<br>KEY_GRAPHICSEDITOR<br>KEY_GREEN<br>KEY_HANGEUL<br>KEY_HANGEUL<br>KEY_HANGEUL<br>KEY_HANJA<br>KEY_HELP<br>KEY_HELP<br>KEY_HOME<br>KEY_HOME<br>KEY_HOME<br>KEY_HOME<br>KEY_INFO<br>KEY_INFO<br>KEY_INFO<br>KEY_INFO<br>KEY_INFO<br>KEY_INFO<br>KEY_SO<br>KEY_J<br>KEY_KATAKANA<br>KEY_KATAKANAHIRAGANA<br>KEY_KATAKANAHIRAGANA<br>KEY_KBDILLUMDOWN<br>KEY_KBDILLUMDOGLE<br>KEY_KP1<br>KEY_KP3<br>KEY_KP3<br>KEY_KP4<br>KEY_KP3<br>KEY_KP4<br>KEY_KP4 | KEY_KPEOT<br>KEY_KPEOT<br>KEY_KPEOT<br>KEY_KPEOT<br>KEY_KPPEOT<br>KEY_KPPEODAL<br>KEY_KPPLOS<br>KEY_KPPLUS<br>KEY_KPPLUS<br>KEY_KPSLASH<br>KEY_LANGUAGE<br>KEY_LAST<br>KEY_LEFT<br>KEY_LEFT<br>KEY_LEFT<br>KEY_LEFTRACE<br>KEY_LEFTRACE<br>KEY_LEFTRACE<br>KEY_LEFTSHIFT<br>KEY_LEFTSHIFT<br>KEY_LOGOFF<br>KEY_MACRO<br>KEY_MAL<br>KEY_MACRO<br>KEY_MAL<br>KEY_MEDIA<br>KEY_MEDIA<br>KEY_MEDIA<br>KEY_MEDIA<br>KEY_MENU<br>KEY_MENU<br>KEY_MODE<br>KEY_MINUS<br>KEY_MODE<br>KEY_MINUS<br>KEY_MODE<br>KEY_MODE<br>KEY_MUMERIC_0<br>KEY_NUMERIC_1<br>KEY_NUMERIC_3<br>KEY_NUMERIC_3<br>KEY_NUMERIC_7<br>KEY_NUMERIC_7<br>KEY_NUMERIC_7<br>KEY_NUMERIC_7<br>KEY_NUMERIC_9<br>KEY_NUMERIC_POUND<br>KEY_NUMERIC_POUND<br>KE | KEY_OK<br>KEY_OPEN<br>KEY_OPEN<br>KEY_OPEN<br>KEY_PAGEDOWN<br>KEY_PAGEDOWN<br>KEY_PASTE<br>KEY_PAUSE<br>KEY_PAUSECD<br>KEY_PAUSECD<br>KEY_PLAYCD<br>KEY_PLAYCD<br>KEY_PLAYCD<br>KEY_PLAYCD<br>KEY_PLAYCD<br>KEY_PLAYCD<br>KEY_PROVER<br>KEY_PREVIOUSE<br>KEY_PREVIOUSSONG<br>KEY_PREVIOUSSONG<br>KEY_PROG1<br>KEY_PROG3<br>KEY_PROG3<br>KEY_PROG3<br>KEY_PROG3<br>KEY_PROG3<br>KEY_PROG3<br>KEY_PROG3<br>KEY_PROG3<br>KEY_PROG3<br>KEY_PROG3<br>KEY_PROG4<br>KEY_PROG3<br>KEY_PROG4<br>KEY_PROG5<br>KEY_PROG4<br>KEY_PROG6<br>KEY_PROG6<br>KEY_PROG7<br>KEY_OUESTION<br>KEY_RED<br>KEY_RED<br>KEY_RED<br>KEY_RED<br>KEY_RED<br>KEY_RED<br>KEY_RED<br>KEY_RED<br>KEY_RESTART<br>KEY_RESTART<br>KEY_RIGHTBRACE<br>KEY_RIGHTCTRL<br>KEY_RIGHTBRACE<br>KEY_SAT<br>KEY_SAT<br>KEY_SCALE<br>KEY_SCALE<br>KEY_SENDFILE<br>KEY_SENDFILE<br>KEY_SENDFILE<br>KEY_SENDFILE<br>KEY_SENDFILE<br>KEY_SENDFILE<br>KEY_SENDFILE<br>KEY_SENDFILE<br>KEY_SETUP | KEY_SHUFFLE<br>KEY_SHUFFLE<br>KEY_SLOW<br>KEY_SLOW<br>KEY_SOUND<br>KEY_SPELCHECK<br>KEY_SPELCHECK<br>KEY_SPELCHECK<br>KEY_SPELCHECK<br>KEY_SOPT<br>KEY_SOPT<br>KEY_SOPT<br>KEY_SUBTITLE<br>KEY_SUSPEND<br>KEY_SUSPEND<br>KEY_SUSPEND<br>KEY_SUSPEND<br>KEY_SUSPEND<br>KEY_SUSPEND<br>KEY_TAB<br>KEY_TABB<br>KEY_TABB<br>KEY_TABBB<br>KEY_TABBB<br>KEY_TABBB<br>KE | BTN_4<br>BTN_5<br>BTN_6<br>BTN_7<br>BTN_8<br>BTN_9<br>BTN_A<br>BTN_B<br>BTN_BASE3<br>BTN_BASE4<br>BTN_BASE2<br>BTN_BASE3<br>BTN_BASE3<br>BTN_BASE5<br>BTN_BASE5<br>BTN_BASE6<br>BTN_C<br>BTN_C<br>BTN_C<br>BTN_C<br>BTN_C<br>BTN_C<br>BTN_C<br>BTN_FORWARD<br>BTN_GEAR_DOWN<br>BTN_GEAR_DOWN<br>BTN_GEAR_DOWN<br>BTN_GEAR_DOWN<br>BTN_GEAR_UP<br>BTN_GAMEPAD<br>BTN_GEAR_UP<br>BTN_GAMEPAD<br>BTN_GEAR_UP<br>BTN_GEAR_UP<br>BTN_GEAR_UP<br>BTN_GEAR_UP<br>BTN_GEAR_UP<br>BTN_GEAR_UP<br>BTN_GEAR_UP<br>BTN_GEAR_UP<br>BTN_GEAR_UP<br>BTN_STRUE<br>BTN_TN_GEAR_UP<br>BTN_STRUE<br>BTN_TN_GEAR_UP<br>BTN_STRUE<br>BTN_TN_SELECT<br>BTN_STALE<br>BTN_STALE<br>BTN_STALE<br>BTN_STALE<br>BTN_STALE<br>BTN_STALE<br>BTN_STALE<br>BTN_STALE<br>BTN_TASK<br>BTN_THUMB<br>BTN_THUMBL<br>BTN_THUMBL<br>BTN_TL2<br>BTN_TOOL_BRUSH<br>BTN_TOOL_BRUSH<br>BTN_TOOL_PEN<br>BTN_TOOL_GUADTAP<br>BTN_TOOL_AUDERS<br>BTN_TOOL_AUDERS<br>BTN_TOOL_MOUSE<br>BTN_TOOL_COUBLETAF<br>BTN_TOOL_PEN<br>BTN_TOOL_PENCIL<br>BTN_TOOL_MOUSE<br>BTN_TOOL_COUBLETAF<br>BTN_TOOL_PENCIL<br>BTN_TOOL_PENCIL<br>BTN_TOOL_PENCIL<br>BTN_TOOL_BTN_TOOL<br>BTN_TOOL<br>BTN_TO |
|----------------------------------------------------------------------------------------------------|----------------------------------------------------------------------------------------------------|----------------------------------------------------------------------------------------------------|----------------------------------------------------------------------------------------------------|----------------------------------------------------------------------------------------------------|----------------------------------------------------------------------------------------------------|----------------------------------------------------------------------------------------------------|----------------------------------------------------------------------------------------------------|
|----------------------------------------------------------------------------------------------------|----------------------------------------------------------------------------------------------------|----------------------------------------------------------------------------------------------------|----------------------------------------------------------------------------------------------------|----------------------------------------------------------------------------------------------------|----------------------------------------------------------------------------------------------------|----------------------------------------------------------------------------------------------------|----------------------------------------------------------------------------------------------------|

## **Emetteur FM**

https://raspbian-france.fr/creer-votre-emetteur-radio-a-la-maison-avec-la-raspberry-pi/

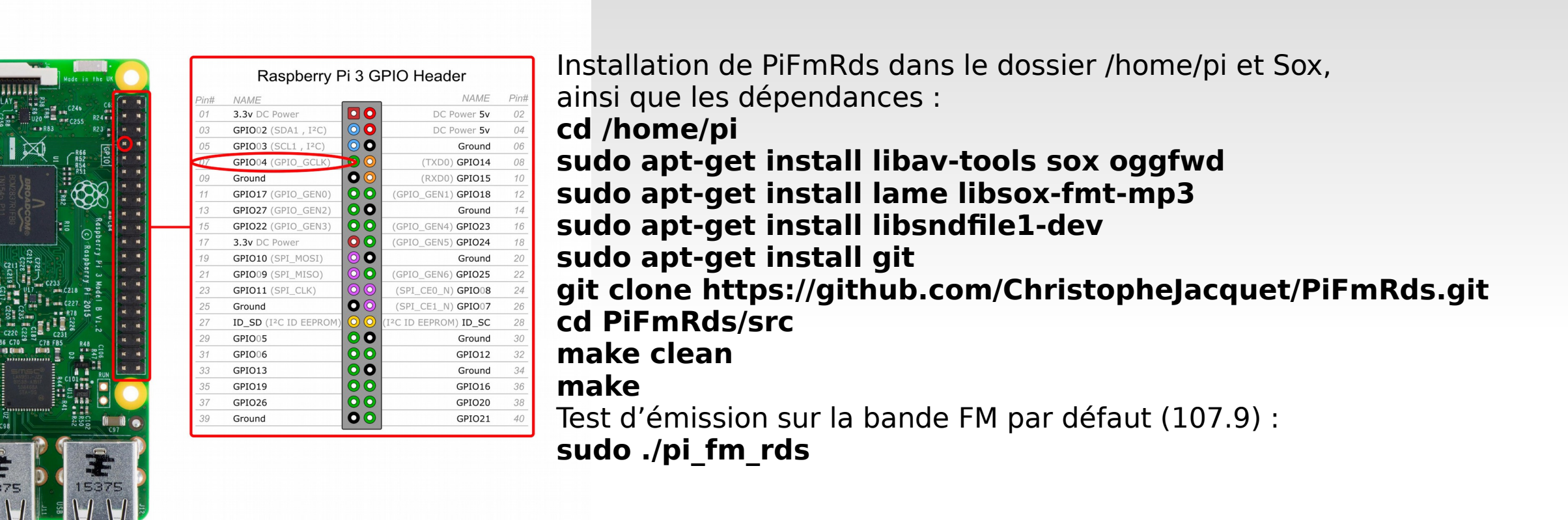

sox -t mp3 /home/pi/Music/\*.mp3 -t wav - | sudo /home/pi/PiFmRds/src/pi\_fm\_rds -freq 107.9 -ps Toto -audio sox -t mp3 http://www.listenlive.eu/rtl2.m3u -t wav - | sudo /home/pi/PiFmRds/src/pi\_fm\_rds -freq 107.9 -ps Toto -audio -

### **Projet hardware**

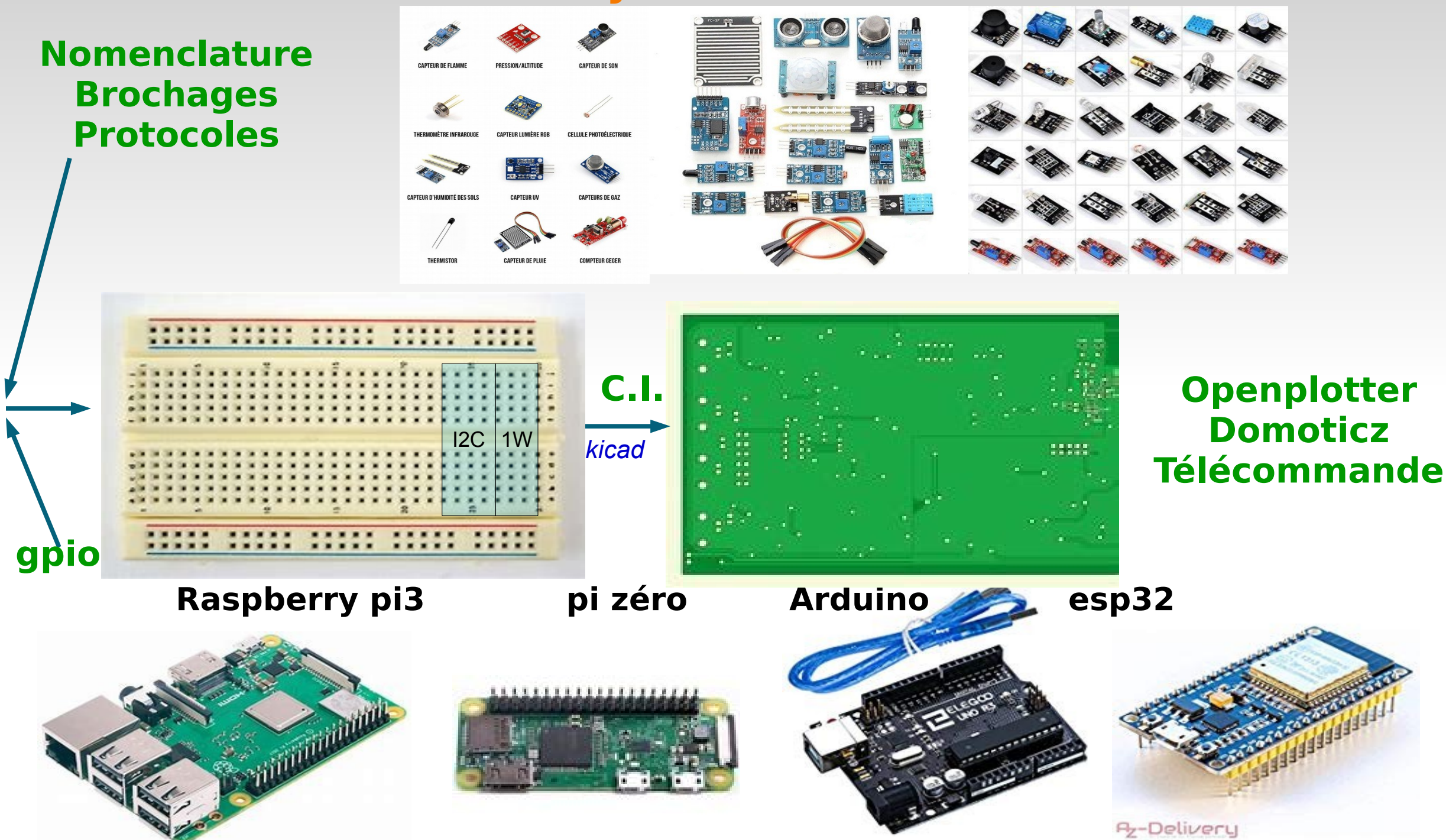

### **Programmer les cartes ESP32 avec l'IDE Arduino**

https://projetsdiy.fr/programmer-cartes-esp32-ide-arduino-macos-windows-arm-raspberry/

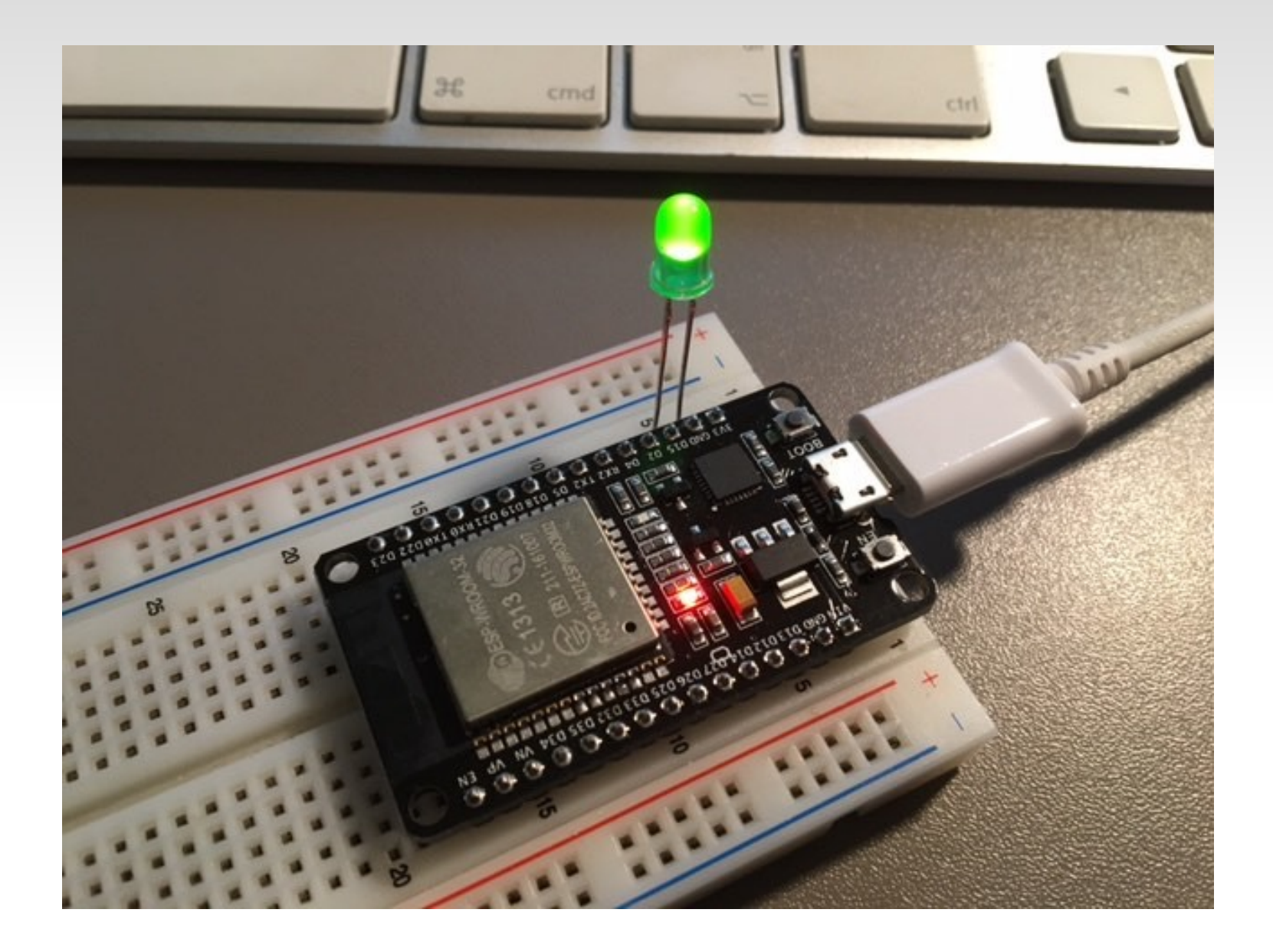

#### Geekcreit® 16 In 1 Sensor Module Kit Laser Ultrasonic Obstacle Avoidance For Raspberry Pi 2 Pi2 Pi3 Carton Box Package

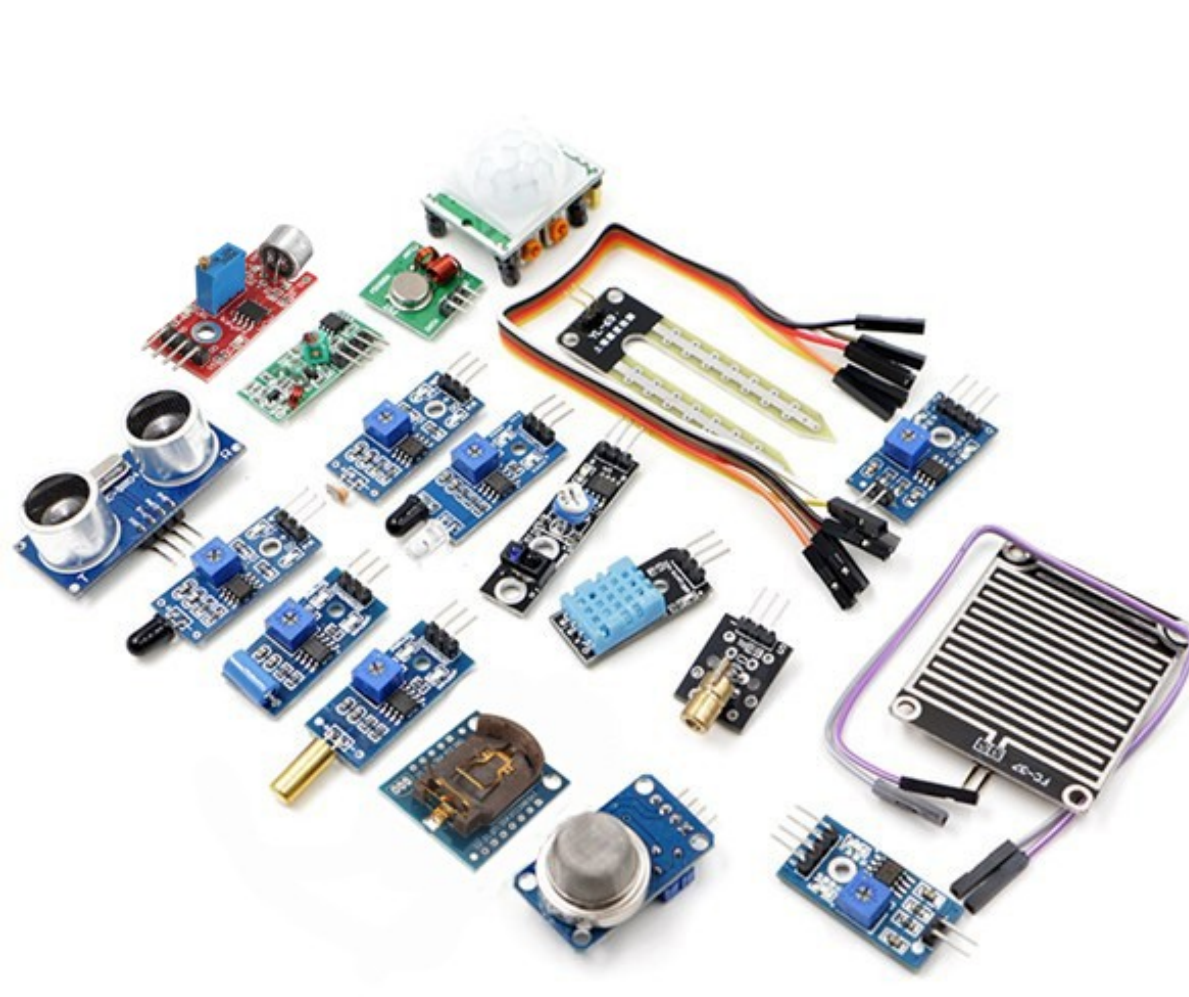

- 1 x capteur de température et d'humidité DHT11 (Pour une station météo)
- 1 x capteur infrarouge compatible mouvements humains (Pour allumer un appareil d'un geste)
- 1 x Un horloge RTC DS1302
  - (Pour programmer des éléments à heures données)
- 1 x Détecteur de pluie avec 2 accessoires (Pour une station météo)
- 1 x Détecteur de bruit (Le chien aboie, la Raspberry twitte)
- 1 x Capteur Ultrason HC SR04 (Pour calculer des distances)
- 1 x Détecteur de flamme
  - (Un petit détecteur de feu maison ?)
- 1 x Détecteur de lumière laser (Pour créer une barrière invisible)
- 1 x Photorésistance
  - (Dès qu'il fait jour, jour "cocorico.mp3")
- 1 x Capteur Infrarouge 1 canal TCRT5000 (Pour mesurer des distances)
- 1 x Détecteur d'obstacle
- 1 x Détecteur de chocs (Pour signaler que aïe)
- 1 x Un détecteur de gaz (Une fuite ?)
- 1 x Un capteur de niveau (Le niveau magique !)
- 1 x Un capteur d'humidité du sol avec 2 accessoires (Trop tard les plantes sont mortes)
- 1 x Un transmetteur sans fil et son capteur 315M

(Piloter des prises électriques à télécommande par exémple)

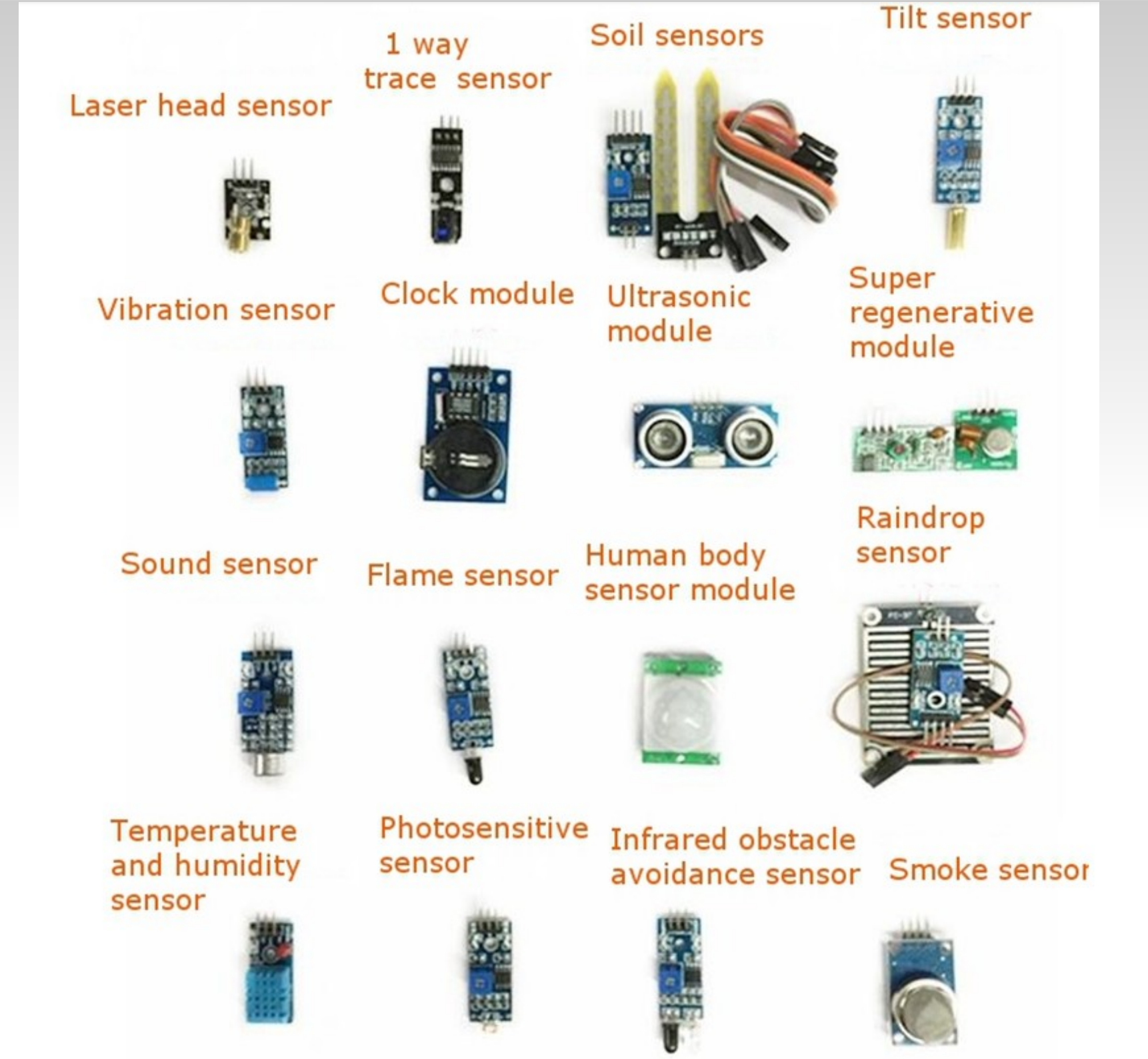

# Nomenclature

+ ID, Image, lien

| NOM           | capteur                | protocole | brochage | GPIO / broche | domoticz     | openplotter |
|---------------|------------------------|-----------|----------|---------------|--------------|-------------|
| Temp1         | température            | 1wire     |          | 7             | météo        | *           |
| Environnement | Temp, press, hum       | 12C       |          | 3,5           | météo        | *           |
| IMU           | Centrale à inertie     | 12C       |          | 3,5           |              | *           |
| Relais        | relais                 | contact   |          | 8,10,12,16    | contrôle     |             |
| Beeper        | beeper                 | contact   |          |               | *            |             |
| Led           | led                    | contact   |          |               | *            |             |
| IR            | Infrarouge em/rec      |           |          |               | télécommande |             |
| Lumière       | Détecteur lumière      | contact   |          |               | contrôle     |             |
| Présence      | Détecteur présence IR  | contact   |          |               | alarme       |             |
| Gaz           | Détecteur de gaz       | contact   |          |               | alarme       |             |
| Télémètre     | télémètre              |           |          |               | alarme       |             |
| Incendie      | Détecteur flamme       | contact   |          |               | alarme       |             |
| Micro         | Détecteur son          |           |          |               | alarme       |             |
| Haut parleur  |                        |           |          |               |              |             |
| Humidité      | Détecteur humidité sol | contact   |          |               | contrôle     |             |
| Pluie         | Détecteur de pluie     | contact   |          |               | météo        |             |

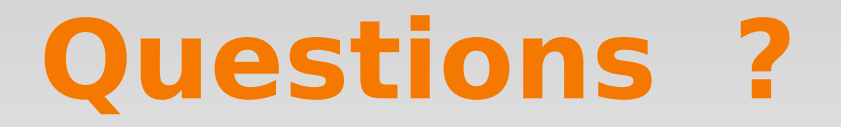